🕅 국제대학교 포털사이트

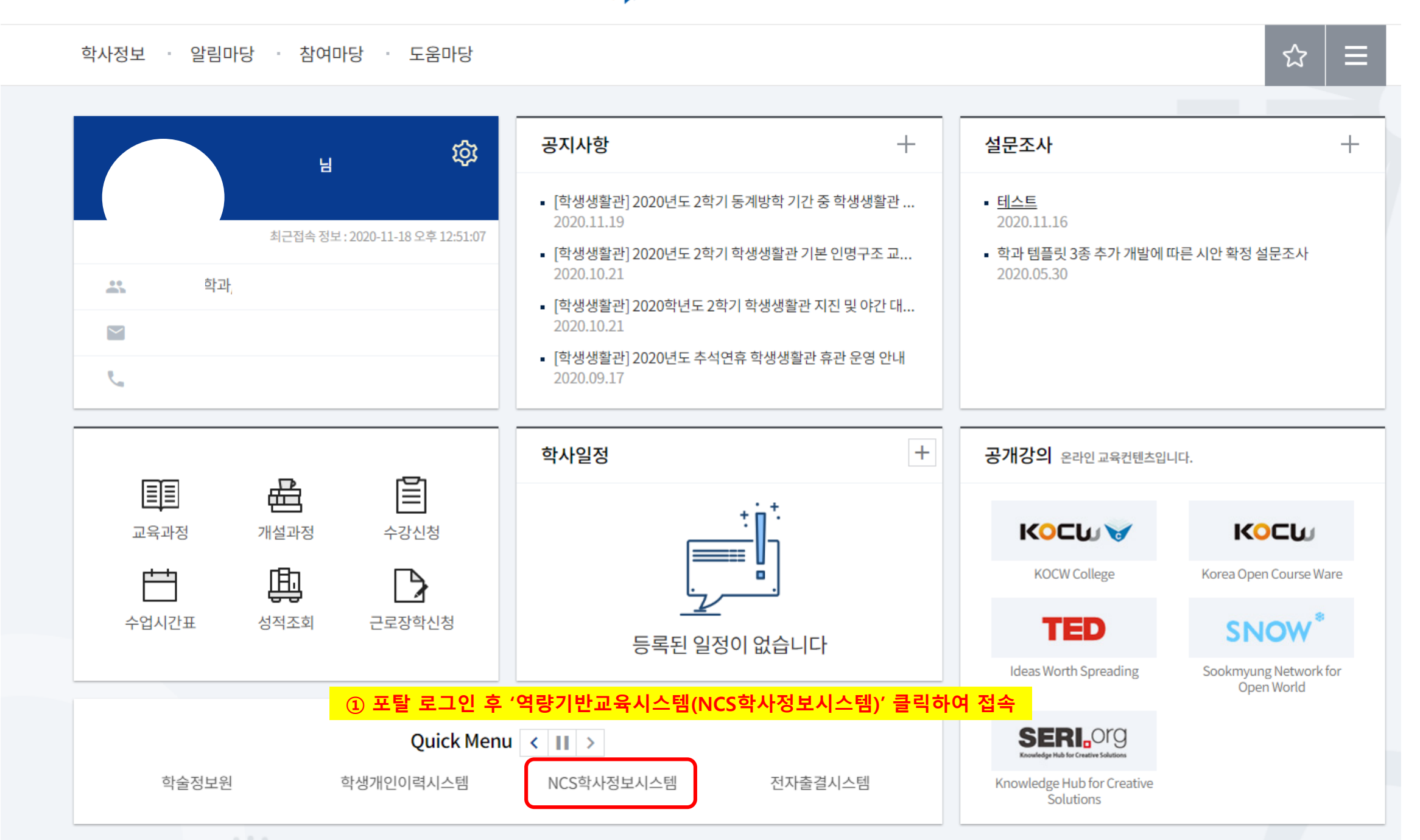

🕩 로그아웃 📃 카테고리

2

| 공지사항 | [ 더보기 ) |
|------|---------|
|      |         |

학생진단평가 처리방법 안내 학생진단평가 처리방법 안내 학생진단평가 처리방법 안내

## ※ 유의사항 : 진단평가(학기초 실시)가 이루어지지 않은 경우, 향상도평가의 '평가하기' 버튼 비활성화

내강의실

개설학과

2020 2학기 조회 • • ② 향상도평가의 '평가하기' 클릭 향상도평가 학년 학기 분반 교과목명 이수구분 학점 강의계획서 평가계획서 진단평가 내용보기 내용보기 평가하기 전선 2 2 01 3 -내용보기 내용보기 결과보기 2 2 01 평가하기 내용보기 내용보기 결과보기 01 결과보기 2 2 내용보기 내용보기 평가하기 2 2 01 -내용보기 내용보기 결과보기 2 2 01 평가하기 내용보기 내용보기 결과보기 결과보기 2 2 01 내용보기 평가하기 01 2 2 -

2017-08-30

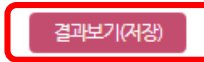

| (능력단위코드)   | ③ 신난문양을 읽                   | 고 우수, 모 | .농, 미읩 | · 중 애낭· |
|------------|-----------------------------|---------|--------|---------|
| 영역(능력단위요소) | 진단문항                        | (       | 판정     |         |
| 검색하기       | · 이해하고 구별해 낼 수 있다.          | 우수      | 보통     | 미흡      |
|            | 검색할 수 있다.                   | 우수      | 보통     | 미흡      |
|            |                             | 우수      | 보통     | 미흡      |
|            |                             | 우수      | 보통     | 미흡      |
|            |                             | 우수      | 보통     | 미흡      |
|            |                             | 우수      | 보통     | 미흡      |
|            |                             | 우수      | 보통     | 미흡      |
| 검색하기       |                             | 우수      | 보통     | 미흡      |
|            |                             | 우수      | 보통     | 미흡      |
|            |                             | 우수      | 보통     | 미흡      |
|            |                             | 우수      | 보통     | 미흡      |
|            | ④ 응답 종료 후, 결과보기(저장) 클릭하여 완료 | 우수      | 보통     | 뺩       |

| 담당교수              | 교과목명 |                            |           |
|-------------------|------|----------------------------|-----------|
| 이름/학번             | 평가일자 | 2020-11-19                 |           |
| 능력단위명<br>(능력단위코드) |      | ③ 진단문항을 읽고 우수, 보통, 미흡 중 해딩 | 되는 수준을 클릭 |

다음은 한학기 동안 익힌 자신의 능력 수준을 되돌아 보고 향상도를 알아볼 수 있는 체크리스트 입니다.
본인이 생각하기에 아래 문향에 대한 자신의 수준이 어느 정도인지 체크 해주시기 바랍니다.

## 내강의실

\*